## **Microsoft Word 2007: Setting Font and Paragraph defaults.**

1. To change the font settings back to Word 2003 defaults open the Font dialog box by clicking the small arrow in the lower-right corner of the Font group on the ribbon.

| 0.    |           |           |                         |             |                      |        |                 | Document1 -            |
|-------|-----------|-----------|-------------------------|-------------|----------------------|--------|-----------------|------------------------|
|       | Home      | Insert    | Page Layout             | References  | Mailings             | Review | View            | Developer              |
| Å     | 🔏 Cut     |           | Calibri (Body)          | * 11 *      | A A                  | E •  Ξ | * * <u>a</u> _* | ∰ ∰ ( <u>2</u> ↓)¶     |
| Paste | V Forma   | t Painter | B <i>I</i> <u>U</u> ∗al | be x₂ x³ Aa | • <mark>• A</mark> • | ≣≣     | ≡ ∎ (           | ≣- <u></u> - <u></u> - |
|       | Clipboard | Fai       |                         | Font        | G.                   |        | Paragra         | iph 🕠                  |

2. Change the Font from "+Body" to "Times New Roman." Change the Size to from "11" to "12." Click the "Default..." button at the bottom of the window.

| +Body   +Body   +Body   +Headings   Adobe Caslon Pro   Adobe Caslon Pro Bold   Adobe Garamond Pro     Font golor:   Underline style:   Underline style:   Underline style:     Pont golor:   Automatic     Strikethrough   Shadow   Sugerscript   Emboss   Sugerscript   Empose     Hidden     Preview                                                                                                    | Eont:                                                                                                    | Font st <u>y</u> le:                           | <u>S</u> ize:                                             |
|----------------------------------------------------------------------------------------------------|----------------------------------------------------------------------------------------------------|------------------------------------------------|-----------------------------------------------------------|
| Headings       Regular       8       9         Adobe Caslon Pro       Bold       Bold       11         Bold Italic       11       12       11         Font color:       Underline style:       Underline color:       4utomatic       11         Effects       Strikethrough       Shadow       Small caps         Double strikethrough       Qutline       All caps         Superscript       Emboss       Hidden         Subscript       Engrave       Hidden | +Body                                                                                                    | Regular                                        | 11                                                        |
| Font color:       Underline style:       Underline color:         Automatic       (none)       Automatic         Effects       Strikethrough       Shadow       Small caps         Double strikethrough       Qutline       All caps         Superscript       Emboss       Hidden         Subscript       Engrave                                                                                                    | +Body<br>+Headings<br>Adobe Caslon Pro<br>Adobe Caslon Pro Bold<br>Adobe Garamond Pro                                                    | Regular<br>Italic<br>Bold<br>Bold Italic       | 8         ▲           9         10           11         ▼ |
| Automatic       Automatic         Effects       Strikethrough       Shadow       Small caps         Double strikethrough       Qutline       All caps         Superscript       Emboss       Hidden         Subscript       Engrave       Preview                                                                                                    | Font color: Underl                                                                                                    | ine style: Underli                             | ne color:                                                 |
| Effects   Strikethrough Shadow Small caps Double strikethrough Qutline All caps Superscript Emboss Hidden Subscript Engrave                                                                                                    | Automatic 🖌 (none                                                                                                    | e) 🗸 🖌                                         | utomatic 🔗 😪                                              |
| +Body                                                                                                    | Strikethrough       1         Double strikethrough       1         Superscript       1         Subscript       1         Preview       1 | Shado <u>w</u><br>Outline<br>Emboss<br>Engrave | Small caps<br>All caps<br>Hidden                          |
| This is the body theme font. The current document theme defines which font will be used                                                                                                    | <br>This is the body theme font. The c                                                                                                   | +Body<br>urrent document theme                 | defines which font will be used                           |

3. Click "Yes" to confirm changing the Normal template.

|              | You are about to change the default font to (Default) Times New Roman, 12 pt.   |
|--------------|---------------------------------------------------------------------------------|
| $\checkmark$ | Do you want this change to affect all new documents based on the NORMAL templat |

4. To change the paragraph settings back to Word 2003 defaults open the Paragraph dialog box by clicking the small arrow in the lower-right corner of the Paragraph group on the ribbon.

|       |                  |              |                         |             |                      |              |          | Document1 -       |
|-------|------------------|--------------|-------------------------|-------------|----------------------|--------------|----------|-------------------|
|       | Home             | Insert       | Page Layout             | References  | Mailings             | Review       | View     | Developer         |
| Ĝ     | X Cut            |              | Calibri (Body)          | * 11 ·      | A A A                | (i= • )=     | * *a*    | <b>≓ ∰ (2↓) ¶</b> |
| Paste | V Format Painter |              | B <i>I</i> <u>U</u> ∗al | be x₂ x² Aa | • <mark>• A</mark> • | <b>e e</b> : | = = (;   | • 💁 • 🖽 •         |
|       | Clipboard        | F <u>a</u> r |                         | Font        | Gi.                  |              | Paragrap | h 😡               |

5. Change the Spacing Before and After to "0 pt." Change the Line Spacing to "Single." Click the "Default..." button at the bottom of the window.

| General         Alignment:       Left         Qutline level:       Body Text         Indentation       Special:       By:         Left:       0"       Special:       By:         Right:       0"       Indentation       Indentation         Left:       0"       Special:       By:         Mirror indents       (none)       Indentation       Indentation         Spacing       Kinet       Line spacing:       At:         After:       10 pt       Multiple       1.15         Don't add spage between paragraphs of the same style       Interview       Interview         Preview       Stangle Text Sample Text Sample Text Sam                                                                                                    | cial: By:<br>ne) At:<br>spacing: At:<br>tiple I 1.15 C<br>of the same style<br>reviews Provides Paragraph<br>reviews Provides Paragraph<br>Clample Tod Sample Tod<br>Sample Tod Sample Tod<br>Sample Tod                                   | Indents and Sp                                                     | acing Li           | ine and <u>P</u> ag                       | e Breaks                                                           |                          |              |     |
|----------------------------------------------------------------------------------------------------|----------------------------------------------------------------------------------------------------|--------------------------------------------------------------------|--------------------|-------------------------------------------|--------------------------------------------------------------------|--------------------------|--------------|-----|
| Alignment::       Left         Qutline level:       Body Text         Indentation       Image: Control of the second second                                                                                                    | cial: By:<br>ne) At:<br>spacing: At:<br>tiple At:<br>1.15 C<br>of the same style<br>Trained Persons<br>regard Protocol Semple<br>a Sample Tool Sample Tool<br>Comple Tool Sample Tool                                                      | General                                                            |                    |                                           |                                                                    |                          |              |     |
| Qutline level:       Body Text         Indentation         Left:       O"         Bight:       O"         Mirror indents         Spacing         Before:       6 pt         After:       10 pt         Don't add space between paragraphs of the same style         Preview         Preview         Preview                                                                                                    | cial: By:<br>ne) By:<br>spacing: At:<br>tiple 1.15 C<br>of the same style<br>Troined Rengent Freedow<br>regent Freedow<br>Cample Tod Sample Tod<br>Sample Tod Sample Tod<br>Cample Tod                                                     | Alignment:                                                         | Left               |                                           | 1                                                                  |                          |              |     |
| Indentation         Left:       0"         Bight:       0"         O"       (none)         Mirror indents         Spacing         Before:       6 pt         After:       10 pt         Don't add space between paragraphs of the same style                                                                                                    | cial: B⊻:<br>ne) ✓ €:<br>spacing: At:<br>tiple ✓ 1.15 €<br>of the same style<br>releast #angraph #release<br>again Fronces #angraph<br>ciangle Tool Sample Tool Sample<br>e Tool Sample Tool Sample Tool<br>Sample Tool Sample Tool Sample | <u>O</u> utline level:                                             | Body Te            | ext 🔽                                     |                                                                    |                          |              |     |
| Left:       O"       Special:       By:         Right:       O"       (none)       Image: Special in the second second sec                                                                                                    | cial: B⊻:<br>me) ✓ Expecting: At:<br>spacing: At:<br>tiple ✓ 1.15 C<br>of the same style<br>meioc. Pangroß Province<br>argrigh Province Pangroß<br>Cample Tod Sample Tod<br>Sample Tod Sample Tod<br>Cample Tod                            | Indentation —                                                      |                    |                                           |                                                                    |                          |              |     |
| Bight:       0"       (none)       Image: Contract of the second of the second of th                                                              | spacing: At:<br>Itiple International States of the same style<br>Trained Produce States of the same style<br>Trained Produce States of the same style<br>Trained States of the same style                                                  | Left:                                                              | 0"                 | <b>\$</b>                                 | Special:                                                           |                          | Β <u>γ</u> : |     |
| Mirror indents         Spacing         Before:       6 pt         After:       10 pt         Don't add space between paragraphs of the same style         Preview         Preview         Sample Textsangle Textsangle Textsangle Textsangle Textsangle Textsangle Text Sample Text Sample Text Sa                                                                                                    | spacing: <u>A</u> t:<br>tiple <u>1.15</u><br>of the same style<br>Trainers Response Response<br>response Response Response<br>Sample Tot Sample Tot Sample<br>o Tot Sample Tot Sample Tot<br>(Sample Tot                                   | <u>R</u> ight:                                                     | 0"                 | <b>\$</b>                                 | (none)                                                             | ~                        |              | \$  |
| Spacing         Before:       6 pt         After:       10 pt         Multiple       1.15         Don't add spage between paragraphs of the same style         Preview         Preview         Preview         Beneral Process Perspect Process Perspect Process Perspect Process Perspect         Preview         Preview                                                                                                    | spacing: <u>A</u> t:<br>tiple <u>1.15</u><br>of the same style<br>Trained Pergraph Persons<br>regraph Persons<br>regraph Persons<br>regraph Persons<br>regraph Text Sample Text Sample Text<br>(Sample Text Sample Text                    | Mirror inde                                                        | ents               |                                           |                                                                    |                          |              |     |
| Spacing         Before:       6 pt         After:       10 pt         Multiple       1.15         Don't add space between paragraphs of the same style         Preview         Preview         Bengraph Frances Fragmach Frances Fragmach Frances Fragmach Frances         Sample Tot Sample Tot Sample                                                                                                    | spacing: At:<br>Itiple II.15 C<br>of the same style<br>Traines Finances<br>regress Finances<br>regress Finances<br>segment Tot Semple Tot Semple<br>of Tot Semple Tot<br>Semple Tot                                                        |                                                                    |                    |                                           |                                                                    |                          |              |     |
| Before:       6 pt       Line spacing:       At:         After:       10 pt       Multiple       1.15         Don't add space between paragraphs of the same style       1.15         Preview       Respect Functions Frequency Frectors Frequency Frectors Functions Frequency Frectors Frequency Frectors Frectors Frequency Frectors Frequency Frector                                                                                                    | spacing: <u>A</u> t:<br>Itiple <u>1.15</u><br>of the same style<br>Trained Periods<br>Respect Tot Sample Tot Sample<br>o Tot Sample Tot Sample Tot<br>(Sample Tot                                                                          | Spacing                                                            |                    |                                           |                                                                    |                          |              |     |
| After:       10 pt       Multiple       1.15         Don't add space between paragraphs of the same style       1.15         Preview       Preview       Preview         Preview       Preview Process Pergraph Process Pergraph Pergraph Process Pergraph Pergraph Process Pergraph Pergraph Pe                                                                                                    | Itiple I.15                                                                                                    | Before:                                                            | 6 pt               |                                           | Line spacing:                                                      |                          | <u>A</u> t:  |     |
| Don't add spage between paragraphs of the same style  Preview  Proview  Provide Provide P         | of the same style                                                                                                    | A <u>f</u> ter:                                                    | 10 pt              | <b>\$</b>                                 | Multiple                                                           | ~                        | 1.15         | * * |
| Preview  Providus Paragraph Providus Paragraph Providus Paragraph Providus Paragraph Providus Paragraph Providus Paragraph Providus Paragraph Providus Paragraph Providus Paragraph Sample Text Sample Text Sample    | Toxicou, Paragraph Providus<br>wagaaph Providus Paragraph<br>G Sample Toxi Sample Toxi Sample<br>e Toxi Sample Toxi Sample Toxi<br>G Sample Toxi                                                                                           | 🔲 Don't add                                                        | spa <u>c</u> e bet | ween paraç                                | graphs of the same                                                 | style                    |              |     |
| Provious<br>Provious Paragraph Provious Paragraph Provious Paragraph Provious<br>Paragraph Provious Paragraph Provious Paragraph Provious Paragraph<br>Provious Paragraph<br>Provious Paragraph<br>Sample Tool Sample Tool Sample Tool Sample Tool Sample Tool Sample Tool Sample Tool<br>Sample Tool Sample Tool Sample Tool Sample Tool Sample Tool Sample Tool<br>Sample Tool Sample Tool Sample Tool Sample Tool Sample Tool Sample Tool<br>Sample Tool Sample Tool Sample Tool Sample Tool Sample Tool Sample Tool<br>Sample Tool Sample Tool Sample Tool Sample Tool Sample Tool Sample Tool<br>Sample Tool Sample Tool Sample Tool Sample Tool Sample Tool Sample Tool                                                                                                    | Yovious Peregraph Provious<br>Integraph Provious Peregraph<br>G Semple Tool Semple Tool Semple<br>e Tool Semple Tool<br>A Semple Tool                                                                                                    |                                                                    |                    |                                           |                                                                    |                          |              |     |
| Providus Pangnigh Providus Pangnigh Providus Pangnigh Providus Pangnigh Providus<br>Pangnigh Providus Pangnigh Providus Pangnigh Providus Pangnigh Providus<br>Providus Pangnigh<br>Providus Pangnigh<br>Sample Toxi Sample Toxi Sample Toxi Sample Toxi Sample Toxi Sample Toxi<br>Sample Toxi Sample Toxi Sample Toxi Sample Toxi Sample Toxi Sample Toxi<br>Sample Toxi Sample Toxi Sample Toxi Sample Toxi Sample Toxi<br>Sample Toxi Sample Toxi Sample Toxi Sample Toxi Sample Toxi                                                                                                    | ravious Paragraph Providus<br>Iaragraph Providus Paragraph<br>d Sample Tod Sample Tod Sample<br>5 Tod Sample Tod<br>d Sample Tod                                                                                                    | Preview                                                            |                    |                                           |                                                                    |                          |              |     |
| Providual Paragraph<br>Semple Text Semple Text Semple Tex | ( Sample Text Sample Text Sample<br>le Text Sample Text Sample Text<br>( Sample Text                                                                                                    | Providuo Paris                                                     | graph Freesense F  | angraph Providus :<br>Financia Pananané   | Paragraph Providers Paragraph :<br>Terraines Paragraph Parajones : |                          |              |     |
| Sample Tool Sample Tool Sample    | K Sample Text Sample Text Sample<br>e Text Sample Text Sample Text<br>K Sample Text                                                                                                    | Zamana 2 Zon                                                       | graph              |                                           |                                                                    |                          |              |     |
| Sample Tox Sample Tox Sample Tox Sample Tox Sample Tox                                                                                                    | K Sample Text                                                                                                    | Paragraph Pro<br>Providuo Parag                                    | emple Text Seme    | de Text Sample Text<br>Samele Text Samele | Sample Text Sample Text Samp<br>Text Sample Text Sample Text :     | sie Text Sa<br>Sample Te | mpic<br>st   |     |
| Zollowicz Zwarach Aciles in z Zawarch Zollowicz Zwarach Infinition Zawarach Zollowicz                                                                                                    | nh Ballawing Zemenali Zulinwing                                                                                                    | Persynaphi Rec<br>Provinces Pany<br>Semple Text S<br>Text Semple T | ext Sample Text S  |                                           |                                                                    |                          |              |     |

6. Click "Yes" to confirm changing the Normal template.

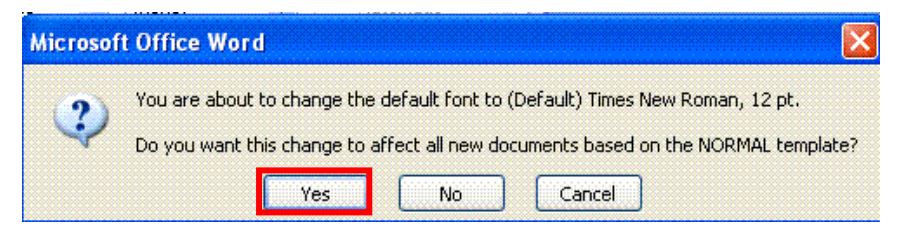